## ИНСТРУКЦИЯ ПО ИСПОЛЬЗОВАНИЮ СЕРВИСА GOOGLE КЛАСС ДЛЯ СТУДЕНТОВ

1. Зайдите в свой аккаунт Google.

Чтобы использовать ClassRoom, войдите в сервис <u>https://classroom.google.com/</u> с компьютера или мобильного устройства. После этого вы сможете присоединяться к курсам, получать задания и общаться с другими студентами. Если вы присоединитесь к курсу на одном устройстве, вход будет выполнен на всех ваших устройствах.

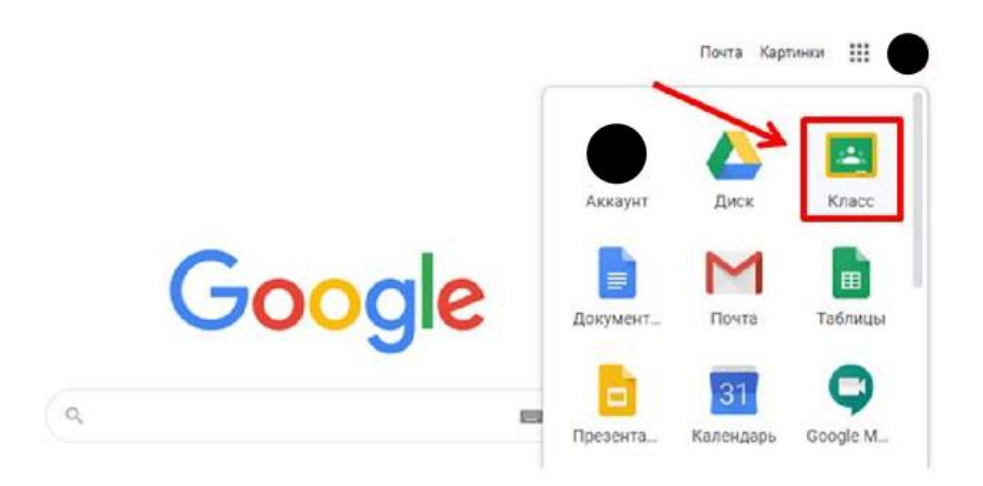

- 2. Присоединиться к курсу можно двумя способами:
- Укажите специальный код, который преподаватель вам сообщил или отправил его по электронной почте.
- Примите приглашение от преподавателя, отправленное по электронной почте.
  - 3. Забыли или потеряли код курса? Код не работает?

Если вы удалили, потеряли или забыли код, попросите преподавателя отправить его повторно или создать новый. В случае если код недействителен, также обратитесь за помощью к преподавателю.

Примечание. Код используется только один раз, чтобы присоединиться к курсу: впоследствии он не потребуется.

## КАК ПРИСОЕДИНИТЬСЯ К КУРСУ С ПОМОЩЬЮ КОДА

- 1. Перейдите на страницу classroom.google.com
- 2. В верхней части страницы нажмите "Добавить" + > Присоединиться к курсу.

| Kypca X M Siles (2782)95                             | ***** *  +                                                             | - 0 🗙                          |
|------------------------------------------------------|------------------------------------------------------------------------|--------------------------------|
| ← → C 🕯 classroom.google.com/h                       |                                                                        | Q 🖈 🔡                          |
| ≡ G <mark>oogle</mark> Класс                         |                                                                        | +                              |
| ОП.О6 ИТ в ПД (Шаш<br>Группа ТЭ 9-18<br>Нет учащихся | ПМ.04 Участие в мо :<br>МДК 04.01. Перспективные направ.<br>1 учащийся | Присоединиться<br>Создать курс |
|                                                      | Срок сдачи: завтра<br>Задание<br>Срок сдачи: суббота<br>Тест           |                                |
| ~ □                                                  | ~ □                                                                    |                                |

3. Введите код курса, полученный от преподавателя, и нажмите **Присоединиться**.

Код состоит из 6-7 букв и цифр. Пример: hjhmgrk или g5gdp1.

## КАК ПРИНЯТЬ ПРИГЛАШЕНИЕ ОТ ПРЕПОДАВАТЕЛЯ

- 1. Перейдите на страницу classroom.google.com.
- 2. На вашу почту должно прийти письмо от преподавателя с приглашением на курс по выполнению заданий по дисциплинам (рис. 1).

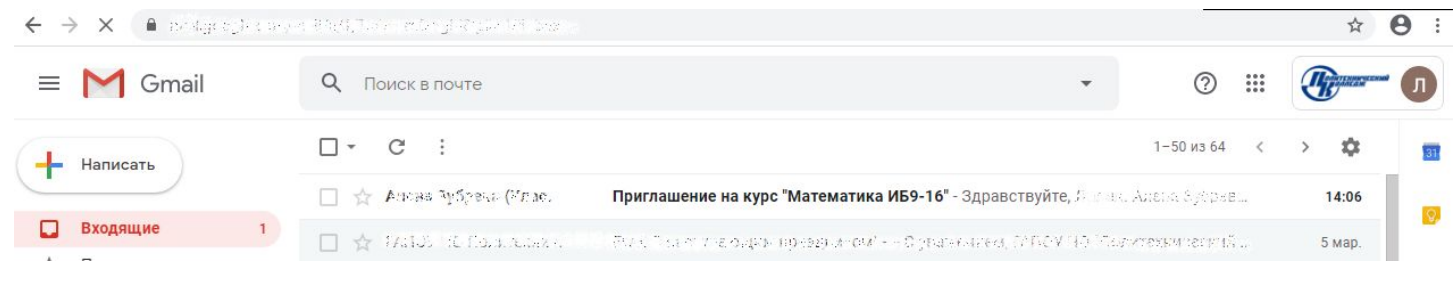

Рисунок 1 – Письмо от преподавателя

3. Откройте данное письмо. В письме указана ссылка на курс. Для того, чтобы присоединиться к курсу, нажмите кнопку «Присоединиться» (рис. 2).

| M Gmail                     | Q | Поиск в почте                                                                                                    | •                 | 0           | *** | J. | and the second |
|-----------------------------|---|----------------------------------------------------------------------------------------------------|-------------------|-------------|-----|----|----------------|
| Написать                    | ÷ |                                                                                                    |                   | 1 из 64     | <   | >  | ۵              |
| Входящие                    |   | Приглашение на курс "Математика ИБ9-16" Входящие х                                                                          |                   |             |     | ē  | Ø              |
| Помеченные<br>Отложенные    | - | A. 16 Pholo / Space (Knacc) <no-reply+c7ceb63e@classroom.google.com><br/>KoMy: R ★</no-reply+c7ceb63e@classroom.google.com> | 14:06 (2 ми       | нуты назад) | ☆   | *  | :              |
| Отправленные<br>Черновики 2 |   | 4                                                                                                    |                   |             |     |    |                |
| Ещё                         |   | Google Classroom                                                                                                    |                   |             |     |    |                |
| Let u + +                   |   |                                                                                                    |                   |             |     |    |                |
|                             |   |                                                                                                    |                   |             |     |    |                |
|                             |   | <b>Здравствуйте,</b> 2007.<br>Алена Зубрева ( <u>— Алена Субрада)</u> приглашает Вас приси<br>" <u>Математика ИБ9-16</u> ". | оединиться к кург | су          |     |    |                |

Рисунок 2 – Присоединение к курсу

4. Далее откроется страница курса. Нажмите кнопку «Продолжить» (рис. 3).

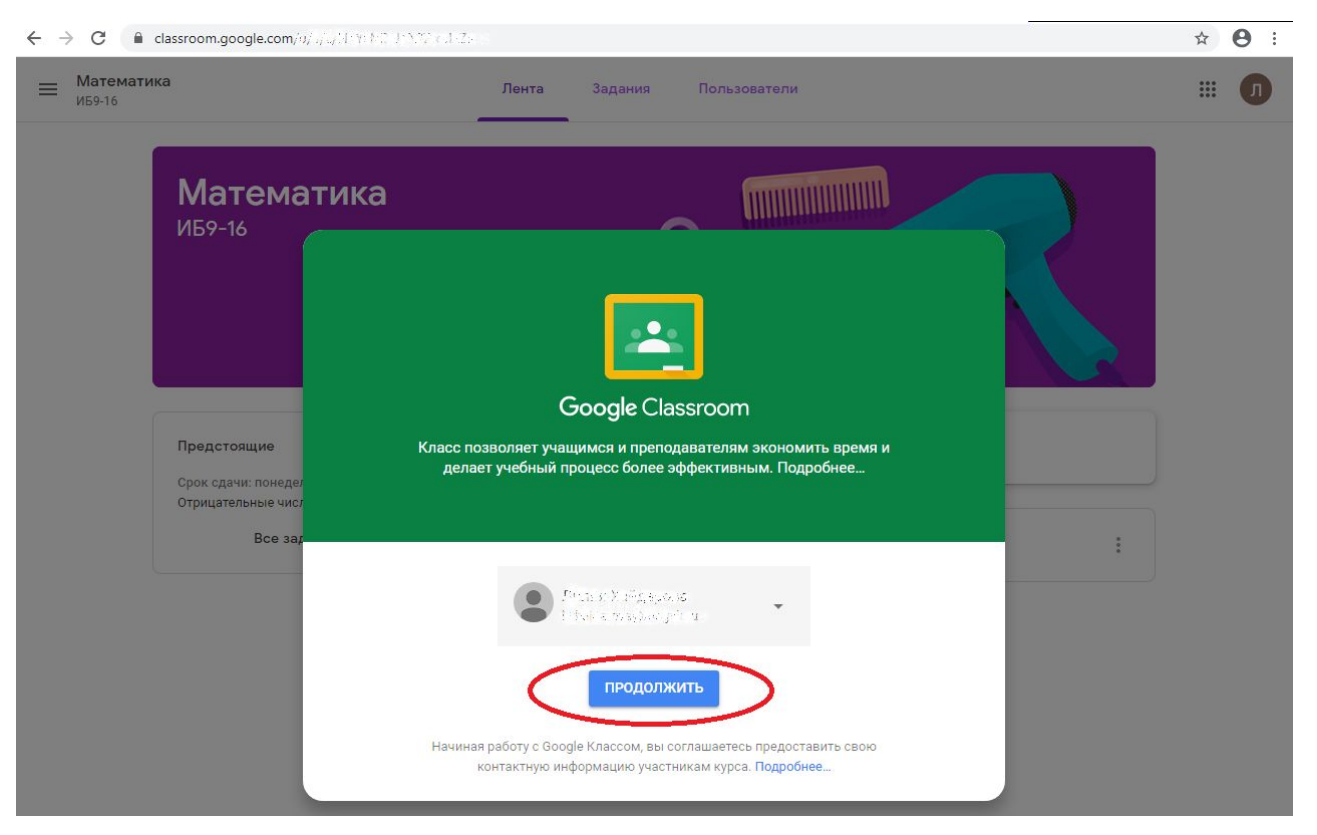

Рисунок 3 – Подтверждение («продолжить»)

5. Далее необходимо выбрать роль, с которой вы войдёте в курс. Вы – студент, поэтому необходимо нажать на иконку «Учащийся» (рис. 4).

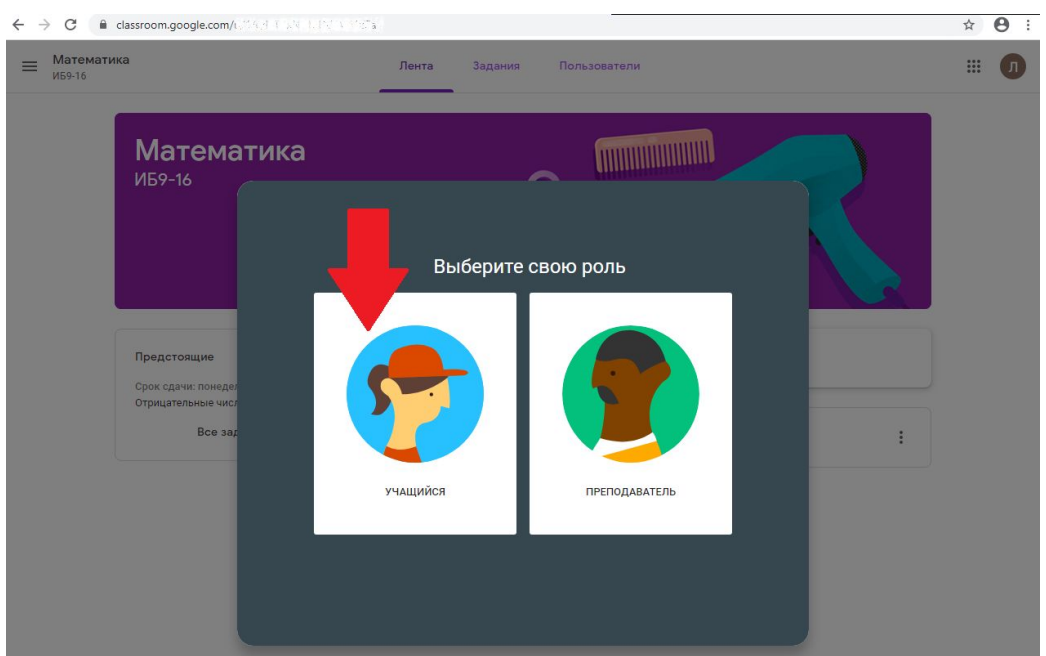

Рисунок 4 – Выбор роли

## КАК РАБОТАТЬ НА КУРСЕ

1. Вы попали в курс по дисциплине. Перед вами главная страница курса, сверху находятся основные вкладки. Вы находитесь на вкладке «Лента», в ней отображаются все события, происходящие в курсе (рис. 5).

| ≡ Математ<br>ИБ9-16 | ика                                                           | Лента Задания                        | Пользователи                         | ш л |
|---------------------|---------------------------------------------------------------|--------------------------------------|--------------------------------------|-----|
|                     | Математика<br>иБ9-16                                          | Š                                    | 3                                    |     |
|                     | Предстоящие<br>Срок сдачи: понедельник<br>Отрицательные числа | Новая запись                         |                                      |     |
|                     | Все задания                                                   | Пользователь / теле 3, Срек<br>14:02 | добавил задание: Отрицательные числа |     |

Рисунок 5 – Лента событий

2. Сверху страницы расположена вкладка «Задания», нажав на которую вы также можете перейти конкретно только к заданиям, размещенным преподавателем (рис. 6). Чтобы выполнить задание, нажмите на его заголовок.

| ■ Математика<br>ИБ9-16 |                      | Лента | Задания | Пользователи     |                        |
|------------------------|----------------------|-------|---------|------------------|------------------------|
|                        | Открыть свой профиль |       | l       | Google Календарь | 🛅 Папка курса на Диске |
|                        | Отрицательные числ   | а     |         |                  | Срок сдачи: 30 мар.    |

Рисунок 6 – Вкладка «Задания»

3. Перед вами вся информация о задании, которое разместил преподаватель. Далее, щелкнув по названию задания, нужно открыть и выполнить его по всем требованиям преподавателя (рис. 7). Вы можете оставлять к заданию личные комментарии (справа), которые видит только преподаватель, а также публичные комментарии (снизу), которые видят все.

| ← → C <ul> <li>classroom.google.com/e, 0,000 / 2000 01000 (2000 01000 0000 00000000000</li></ul>                                                                                                    | ☆ 😬 :                                                            |
|----------------------------------------------------------------------------------------------------|------------------------------------------------------------------|
| ≡ Математика<br>ИБ9-16                                                                                                    | ш л                                                              |
| Срок сдачи: 30 мар.         5 баллов           Отрицательные числа         5 баллов                Слазь буд теха 14:02          14:02                                                                         | Моя работа Назначено<br>+ Добавить или создать                   |
| Прочитать текстовый файл, законспектировать теоретические материалы, решить задачи письменно в тетрадь. Предоставить ответ в виде фотографий конспекта и решенных задач.<br>В адание по математике. От<br>Word | Отметить как выполненное Личные комментарии Собазить личный коми |
| Комментарии Добавьте комментарий                                                                                                    |                                                                  |

Рисунок 7 – Действия с заданием

4. Для тех, у кого отсутствует пакет Microsoft Office (Word, Excel, PowerPoint), есть возможность выполнить задание с помощью встроенных сервисов. Для этого необходимо нажать на кнопку «Добавить или создать» (рис. 8) и выбрать один из предложенных, нужный сервис: «Документы» (соответствуют сервисам пакета Microsoft Office - Word), «Презентации» (соответствуют сервисам пакета Microsoft Office - PowerPoint), «Таблицы» (соответствуют сервисам пакета Microsoft Office - Excel), «Рисунки» (соответствуют программе Paint).

| ← → C ( a classroom.google.com/w/t/v/1/10112.00%5/neb/2/a/0/P/WMOUNVICNC-4 /net sts                                                                                                    |                                                                   | ☆ 🛛 :   |
|----------------------------------------------------------------------------------------------------|-------------------------------------------------------------------|---------|
| ≡ Математика<br>ИБ9-16                                                                                                    |                                                                   | ш л     |
| Срок сдачи: 30 мар.     Отрицательные числа     5 баллов                                                                                                    | Моя работа на                                                     | значено |
| А то суба га 14:02 Прочитать текстовый файл, законспектировать теоретические материалы, решить задачи письменно в тетрадь. Предоставить ответ в виде фотографий конспекта и решенных задач. | + Добавить или созда<br>В Google Диск<br>с⇒ Ссылка<br>□ Файл      | ное     |
| Задание по математике. От<br>Word                                                                                                    | Создать                                                           |         |
| Комментарии Добавьте комментарий                                                                                                    | <ul> <li>Презентации</li> <li>Таблицы</li> <li>Рисунки</li> </ul> |         |

Рисунок 8 – Отправка выполненного задания

 Например, после нажатия на кнопку «Добавить или создать» -«Документы», создается значок созданного файла Google Документы (рис. 9). Чтобы начать работу с документом, необходимо нажать на данный значок.

| $\leftrightarrow$ $\rightarrow$ G | ■ classroom.google.com/c/R1 SEV 3274 1 State/2/R185422842                                   |            | 🖬 🕁 🕖 :                                                                    |
|-----------------------------------|---------------------------------------------------------------------------------------------|------------|----------------------------------------------------------------------------|
| ≡ Геогр                           | рафия                                                                                       |            | # <b>Л</b>                                                                 |
| Ê                                 | Срок сдачи: 30 мар.<br>Полезные ископаемые<br>Флек убутва 1445                              | 100 баллов | Моя работа <sup>Назначено</sup><br>Голгар Хобророван<br>Google Документы Х |
|                                   | Отметить месторождения полезных ископаемых на контурной карте Позеные ископаемые. Геог Word |            | + Добавить или создать<br>Сдать                                            |
|                                   | Комментарии<br>Добавьте комментарий                                                         |            | Личные комментарии<br>Добавить личный комм                                 |

Рисунок 9 – Создание Google документа

6. После нажатия на значок появившегося Google документа, откроется окно редактирования документа, в которое вы можете приступить к работе (рис. 10).

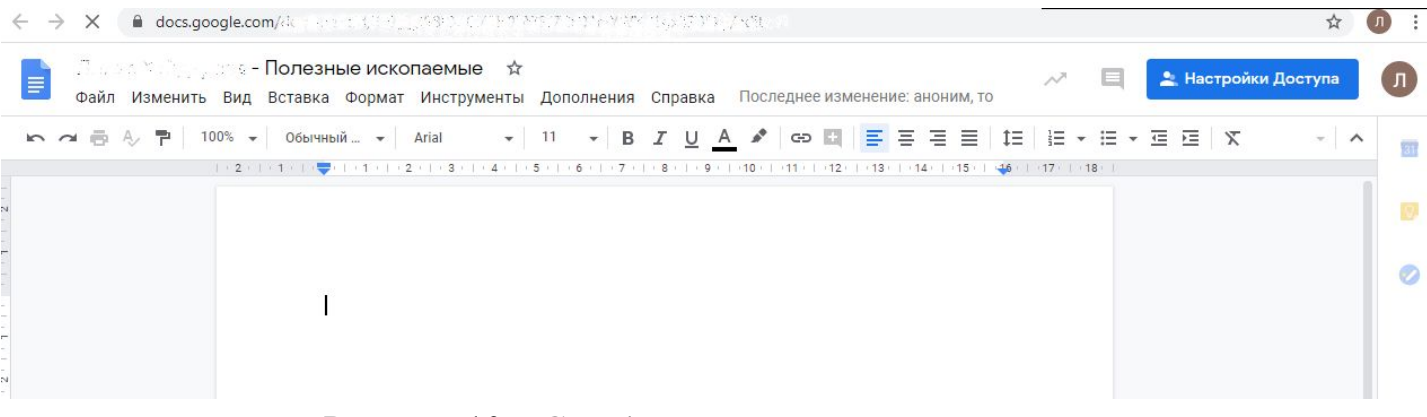

Рисунок 10 – Google документ

7. Чтобы сохранить документ, необходимо просто закрыть вкладку, так как документ сохраняется автоматически в процессе его редактирования. Чтобы отправить вашу работу преподавателю, необходимо нажать на кнопку «Сдать» (рис. 11).

| ← → C             | ■ classroom.google.com/c/PTox/A1201-2A1277711101222277111PM710045                                                                                                    | 🖬 🕁 🕕 :                                                                                  |
|-------------------|----------------------------------------------------------------------------------------------------|------------------------------------------------------------------------------------------|
| ≡ Геогр<br>ИБ9-16 | афия                                                                                                    | # <b>n</b>                                                                               |
|                   | Срок сдачи: 30 мар.<br>ПОЛЕЗНЫЕ ИСКОПАЕМЫЕ<br>С 2010 у у л. и 14:45<br>Отметить месторождения полезных ископаемых на контурной карте<br>Позеные ископаемые. Геог<br>Word | Назначено<br>Пистия, У «Манстонии<br>Google Документы<br>+ Добавить или создать<br>Сдать |
|                   | Комментарии Добавьте комментарий                                                                                                    | Личные комментарии<br>Добавить личный комм                                               |

Рисунок 11 – Сдача работы преподавателю

8. Если вы выполнили задание с помощью стандартных сервисов пакета Microsoft Office (Word, Excel, PowerPoint) на вашем компьютере, необходимо отправить вашу работу преподавателю, прикрепив её к заданию с помощью кнопки «Добавить или создать» - «Файл» (рис. 12).

| <ul> <li>Математика<br/>изэта</li> <li>Вок сдачи: 30 мар.</li> <li>Оприцательные числав</li> <li>Оприцательные числава</li> <li>Оприцательные числематике. От<br/>Word</li> <li>Вадание по математике. От<br/>Word</li> </ul>                                                                                                    | ← → C  a classroom.google.com/: /////915/900-3019-0402/01198-04030000000000000000000000000000000000                                                                                                    |                                                                                            | ☆ 0 :        |
|----------------------------------------------------------------------------------------------------|----------------------------------------------------------------------------------------------------|--------------------------------------------------------------------------------------------|--------------|
| Бок сдачи: 30 мар. Опроидательные числа Оласт бубувся 14:02 Прочитать текстовый файл, законспектировать теоретические материалы, решить задачи письменно в тетрадь. Предоставить Осоставить и решенных задач. Опроидательные по математике. От Вадание по математике. От Огоставить Огоставить Опроидательные по математике. От Опроидательные по математике. От | ≡ Математика<br>иб9-16                                                                                                    |                                                                                            | ш            |
| Задание по математике. От<br>Word Создать<br>В Документы                                                                                                    | Срок сдачи: 30 мар.       5 баллов         Отрицательные числа       5 баллов         Слата Туб, кта       14:02    Прочитать текстовый файл, законспектировать теоретические материалы, решить задачи письменно в тетрадь. Предоставить ответ в виде фотографий конспекта и решенных задач. | Моя работа <sup>Наз</sup><br>+ Добавить или создат<br>▲ Google Диск<br>с⇒ Ссылка<br>₪ Файл | начено<br>ть |
| Комментарии Добавьте комментарий                                                                                                    | Задание по математике. От<br>Word<br>Комментарии<br>Добавьте комментарий                                                                                                    | Создать<br>Документы<br>Презентации<br>Таблицы<br>Рисунки                                  |              |

Рисунок 12 – Отправка выполненного задания

9. Чтобы прикрепить файл с выполненным заданием, необходимо нажать на кнопку «Файл» (рис. 13).

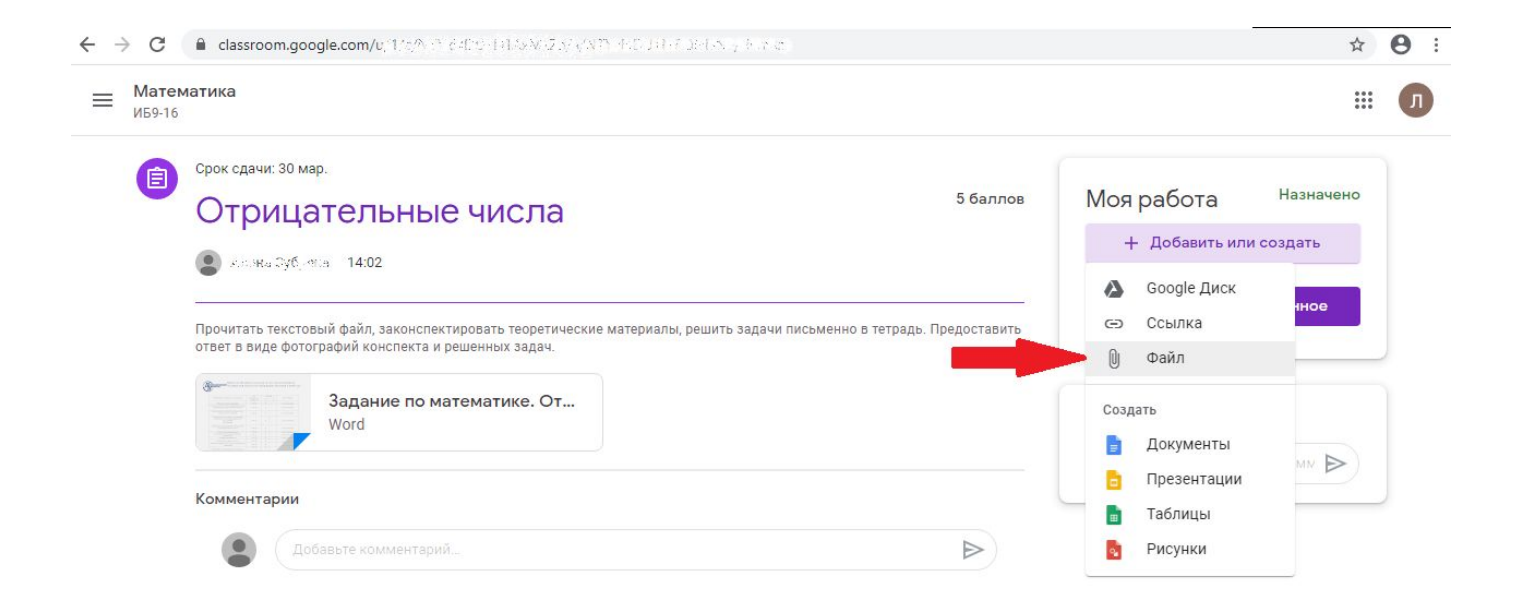

Рисунок 13 – Прикрепление файла

10. После нажатия на кнопку «Файл» откроется окно для загрузки файлов. Чтобы загрузить файлы с вашего компьютера, необходимо перетащить файлы в это окно либо нажать на кнопку «Выбрать файлы на устройстве» (рис. 14).

| ← - | > C                    | Classroom.go     | ogle.com/u/*/\; | N C. CHER (1973) | AZ N., NEVERCEPTENT A datais | ☆         | <b>e</b> : |
|-----|------------------------|------------------|-----------------|------------------|------------------------------|-----------|------------|
| =   | <b>Матем</b><br>ИБ9-16 | атика            |                 |                  |                              |           | IJ         |
|     |                        | Срок сдачи: 30 м | tap.            |                  | 5 баллов Моя работа          | Назначено |            |
|     |                        | Добавлен         | ние файлов      | с Google Д       | иска                         | ×         |            |
|     |                        | Недавние         | Загрузка        | Мой диск         | Помеченные                   |           |            |
|     |                        |                  |                 |                  |                              |           |            |
|     |                        |                  |                 |                  |                              |           |            |
|     |                        |                  |                 |                  | Перетациите файды в это окно | >         |            |
|     |                        |                  |                 |                  | Перетащите файлы в это окно  |           |            |
|     |                        |                  |                 |                  | — или —                      |           |            |
|     |                        |                  |                 |                  | Выбрать файлы на устройстве  | _         |            |
|     |                        |                  |                 |                  |                              | _         |            |
|     |                        |                  |                 |                  |                              | _         |            |
|     |                        |                  |                 |                  |                              | _         |            |
|     |                        |                  |                 |                  |                              |           |            |
|     |                        |                  |                 |                  |                              | _         |            |
|     |                        |                  |                 |                  |                              | _         |            |
|     |                        |                  |                 |                  |                              | _         |            |
|     |                        | Загрузить        | Отмена          |                  |                              |           |            |
|     |                        |                  |                 |                  |                              |           |            |

Рисунок 14 – Выбор файлов на компьютере

11.В нашем случае стояла задача прислать преподавателю фотографии конспекта и решенных задач (об этом преподаватель сообщил в комментарии к заданию (рис. 7)). Поэтому фотографируем или сканируем работу, а затем выбираем файлы на компьютере. Чтобы загрузить их на сайт, нажимаем кнопку «Загрузить» (рис. 15).

| Coord and 100 100                      |                   |               |
|----------------------------------------|-------------------|---------------|
|                                        | 5 баллов Моя рабо | ота Назначено |
| Добавление файлов с Google Диска       |                   | ×             |
| Недавние Загрузка Мой диск Помеченные  |                   |               |
| Фотография конспекта 1.png 130.31К     |                   | ×             |
| Фотография конспекта 2.png 127.94К     |                   | ×             |
| Фотография решенных задач 1.png 237К   |                   | ×             |
| Фотография решенных задач 2.png 200.2К |                   | ×             |
| Добавить другие файлы                  |                   |               |
|                                        |                   | _             |
|                                        |                   | _             |
|                                        |                   | _             |
|                                        |                   | _             |
|                                        |                   |               |

Рисунок 15 – Загрузка файлов с выполненным заданием

12. После загрузки файлов окно загрузки закроется, ваши файлы появятся в графе «Моя работа». Чтобы отправить ваше выполненное задание преподавателю, необходимо нажать на кнопку «Сдать» (рис. 16).

| Срок сдачи: 30 мар.                                                                                                    |                         |                      |                                  |  |
|----------------------------------------------------------------------------------------------------|-------------------------|----------------------|----------------------------------|--|
| Отрицательные числа                                                                                                    | 5 баллов                | Моя работа Назначено |                                  |  |
| (2) Final Comptain 14:02                                                                                                    |                         |                      | Фотография конс X<br>Изображение |  |
| —<br>Прочитать текстовый файл, законспектировать теоретические материалы, решить задачи письменно<br>ответ в виде фотографий конспекта и решенных задач. | в тетрадь. Предоставить |                      | Фотография реш Х                 |  |
| Задание по математике. От<br>Word                                                                                                    |                         | *                    | Фотография реш Х                 |  |
| Комментарии                                                                                                    |                         |                      | Фотография конс Х<br>Изображение |  |
| Добавьте комментарий                                                                                                    |                         | +                    | Добавить или создать             |  |
|                                                                                                    | (                       |                      | Сдать                            |  |
|                                                                                                    |                         |                      |                                  |  |

Рисунок 16 – Отправка выполненного задания преподавателю

ВНИМАНИЕ: Задания могут иметь контрольный срок сдачи, после этой даты кнопка отправить будет не активна!

13. Необходимо подтвердить отправку файлов, нажав кнопку «Сдать» (рис. 17).

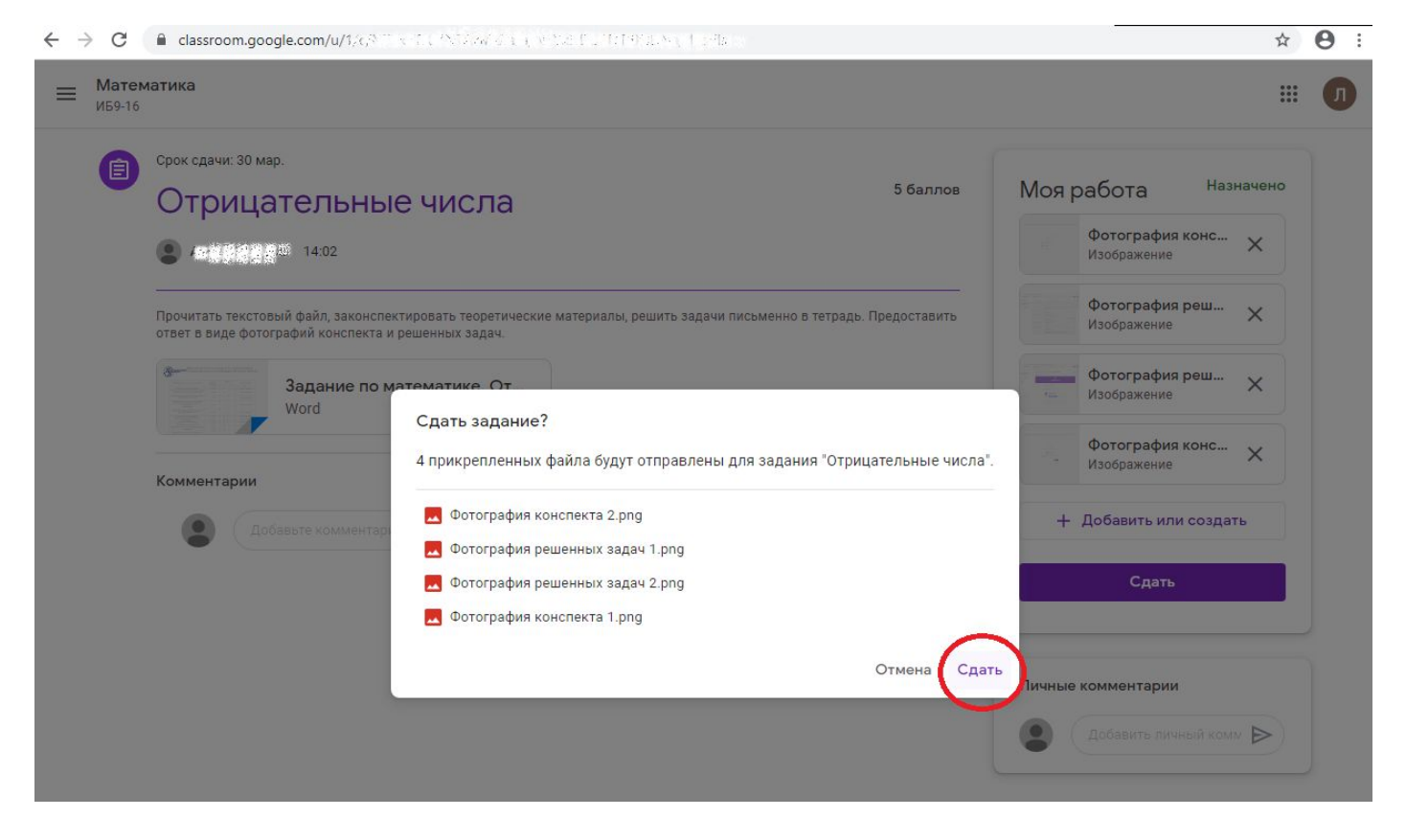

Рисунок 17 – Подтверждение отправки

14.После отправки задания в графе «Моя работа» появится надпись «Сдано». Это означает, что ваша работа отправлена преподавателя (рис. 18).

| тематика<br>⊩16                                                                                                    |                    |                                      |                                 |  |
|----------------------------------------------------------------------------------------------------|--------------------|--------------------------------------|---------------------------------|--|
|                                                                                                    | 5 баллов           | ов Моя работа Сдан                   |                                 |  |
| Americally (public 14:02                                                                                                    |                    | Фе                                   | отография конспект<br>ображение |  |
| Прочитать текстовый файл, законспектировать теоретические материалы, решить задачи письменно в тет<br>ответ в виде фотографий конспекта и решенных задач. | радь. Предоставить | Ф(Из                                 | отография решенны<br>ображение  |  |
| Задание по математике. От<br>Word                                                                                                    |                    | Ф.                                   | отография решенны<br>ображение  |  |
|                                                                                                    |                    | - Ф<br>Из                            | отография конспект<br>ображение |  |
| Добавьте комментарий                                                                                                    | ⊳                  | Отменить отправку Личные комментарии |                                 |  |
|                                                                                                    | л                  |                                      |                                 |  |
|                                                                                                    |                    |                                      |                                 |  |

Рисунок 18 – Ваша работа отправлена преподавателю

15. Для своевременной сдачи заданий есть календарь курса
 Календарь, в нем указаны контрольные сроки сдачи заданий

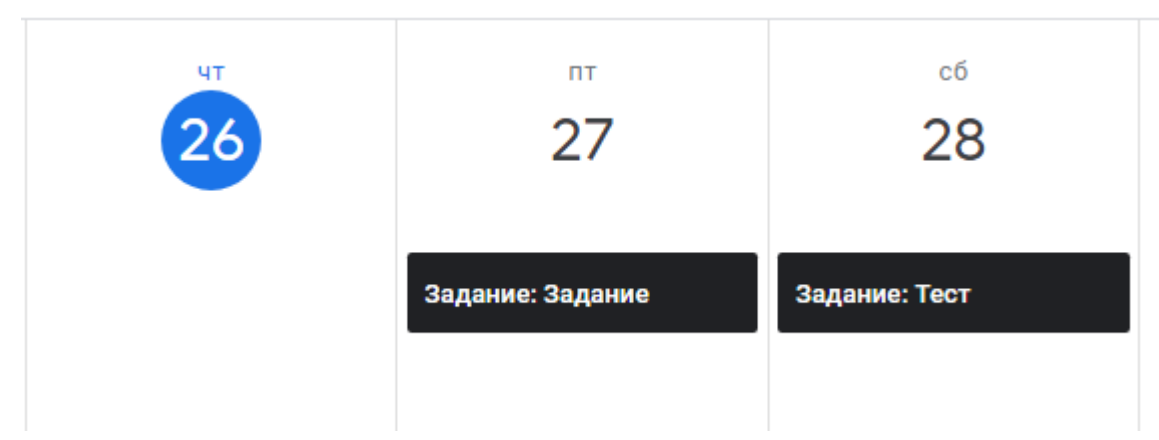

Рисунок 19 – Фрагмент календаря курса